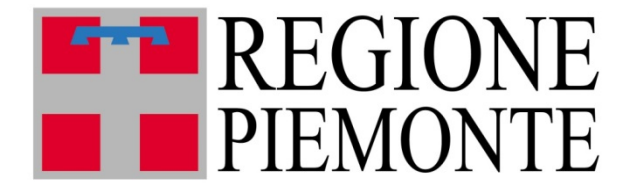

## Nuova maschera degli accessi

Manuale di utilizzo

5 ottobre 2016

©2016 ASL CN1 - Regione Piemonte Servizio Informatica e Telecomunicazioni Documento aggiornato al 5 ottobre 2016

# Indice

| 1 | Introduzione<br>1.1 Contatti e riferimenti                                     | <b>5</b><br>5 |
|---|--------------------------------------------------------------------------------|---------------|
| 2 | Presentazione nuova maschera degli accessi                                     | 6             |
| 3 | Funzionalità base                                                              | 11            |
|   | 3.1 Inserimento singolo accesso con prestazioni                                | 11            |
|   | 3.2 Modifica singolo accesso                                                   | 14            |
|   | 3.3 Modifica di più accessi                                                    | 17            |
| 4 | Funzionalità avanzate                                                          | 22            |
|   | 4.1 Inserimento nuovi accessi e contemporanea modifica di accessi preesistenti | 22            |
|   | 4.2 Duplicazione accesso                                                       | 23            |
|   | 4.3 Selezione veloce di un intervallo di date                                  | 25            |
| A | Dettaglio tastiera                                                             | <b>27</b>     |

# Capitolo 1 Introduzione

Questo manuale ha lo scopo di spiegare il funzionamento della nuova maschera degli accessi. Nei paragrafi successivi verranno presentati nel dettaglio quali sono le funzionalità introdotte nella nuova interfaccia di inserimento e modifica degli accessi domiciliari. A partire dal 12 Luglio 2016 la maschera degli accessi sarà disponibile sul portale di produzione http://www.farsiadrp.it. Fino al mese di Settembre p.v. la vecchia maschera degli accessi sarà utilizzabile in parallelo. Per effettuare prove è possibile accedere al portale di test all'indirizzo http://test.farsiadrp.it.

#### 1.1 Contatti e riferimenti

Per comunicazioni ed eventuali problematiche:

- Inviare email all'indirizzo: farsiadrp@aslcn1.it
- Telefonare al numero: 0174.677799 dalle 8.00 alle 16.30 dal Lunedì al Venerdì

Indirizzi di riferimento:

- Indirizzo del portale di test: http://test.farsiadrp.it
- Indirizzo del forum di supporto: http://forum.farsiadrp.it/

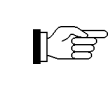

Se si contatta l'assistenza tecnica, tramite telefono o email, è importante riportare tutti i dati necessari affinché si possa replicare la problematica o l'errore riscontrato.

### Capitolo 2

## Presentazione nuova maschera degli accessi

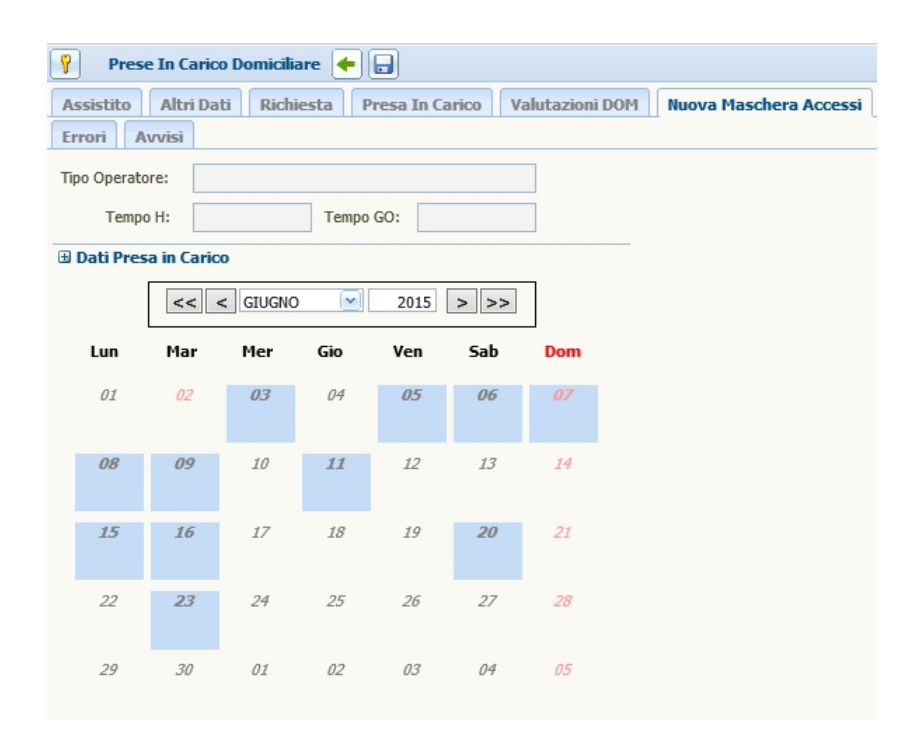

Figura 2.1: Maschera degli accessi bloccata

In Fig. 2.1 viene mostrato il layout della nuova maschera degli accessi così come compare quando si seleziona il tabset "Nuova Maschera Accessi". La videata risulta bloccata ed è per questo necessario sbloccarla premendo il pulsante . In alto compare la tendina per la scelta della figura professionale con eventuali tempi H e GO (o specialità) quando previsti. Nel riquadro espandibile "Dati Presa in Carico" (Fig. 2.2) vengono presentate le informazioni riassuntive riguardanti la presa in carico: la data di presa in carico, l'eventuale data di conclusione e, se è prevista per la tipologia di presa in carico, la pianificazione MMG scelta per l'assistito.

| ) Dati Presa in Cari | co          |              |            |
|----------------------|-------------|--------------|------------|
| Presa in carico:     | 26/06/2014  | Conclusione: | 25/06/2015 |
| Pianificazione MMG:  | SETTIMANALE | Durata:      | 3 MESI     |

Figura 2.2: Dettaglio presa in carico

Inizialmente, quando non è ancora stato scelto il "Tipo Operatore" (Fig. 2.3a), il calendario è posizionato sul mese corrente oppure sul mese di conclusione della presa in carico (se presente). Le caselle delle date del calendario sono disabilitate e quelle colorate in azzurro indicano che in quella data è presente almeno un accesso.

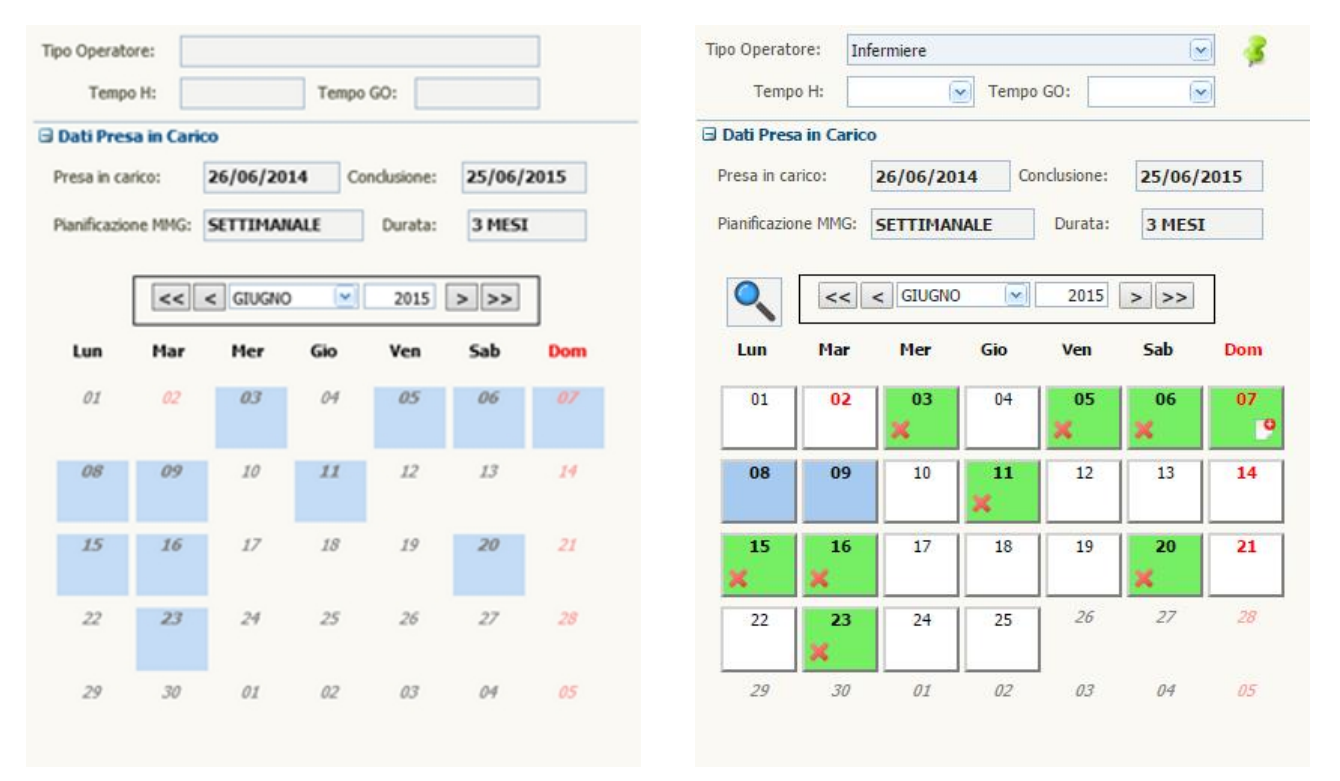

(a) Interfaccia bloccata. In blu le date in cui è presente almeno un accesso

(b) Interfaccia sbloccata. In verde le date in cui è presente almeno un accesso per l'operatore "infermiere"

Figura 2.3: Confronto tra interfaccia bloccata e sbloccata (dopo la scelta della figura professionale)

Una volta sbloccato il pannello e scelto il tipo di operatore, le caselle del calendario si abilitano, quelle colorate in VERDE rappresentano date in cui è presente un accesso per la figura professionale selezionata (Fig. 2.3b), le caselle rimaste BLU indicano che in quella giornata è presente almeno un accesso di una figura professionale diversa da quella selezionata.

L'icona 📕 permette all'utente di eliminare l'accesso (e le prestazioni) dell'operatore selezionato.

In figura 2.3b, nella giornata del 7 Giugno 2015, l'icona 🕒 (presente sulla cella in basso a destra) evidenzia che in tale data sono presenti due o più accessi per la stessa figura professionale (vedi paragrafo 4.2). In tale data non è consentito procedere alla modifica o all'eliminazione degli accessi da questa maschera.

É possibile operare sugli inserimenti con il pannello di figura 2.4: agendo sulle frecce, o selezionando il mese ed anno, è possibile "sfogliare" il calendario per visualizzare gli accessi presenti anche nei mesi precedenti.

| << | < | GIUGNO | $\sim$ | 2015 | > | >> |
|----|---|--------|--------|------|---|----|
|----|---|--------|--------|------|---|----|

Figura 2.4: Pannello selezione mese/anno del calendario

Accanto al pannello di selezione mese-anno del calendario, la lente d'ingrandimento **(19)**, se trascinata su una delle celle del calendario, permette di visualizzare in un tooltip giallo in alto a destra l'elenco delle figure professionali che hanno effettuato accessi in quella giornata (Fig. 2.5).

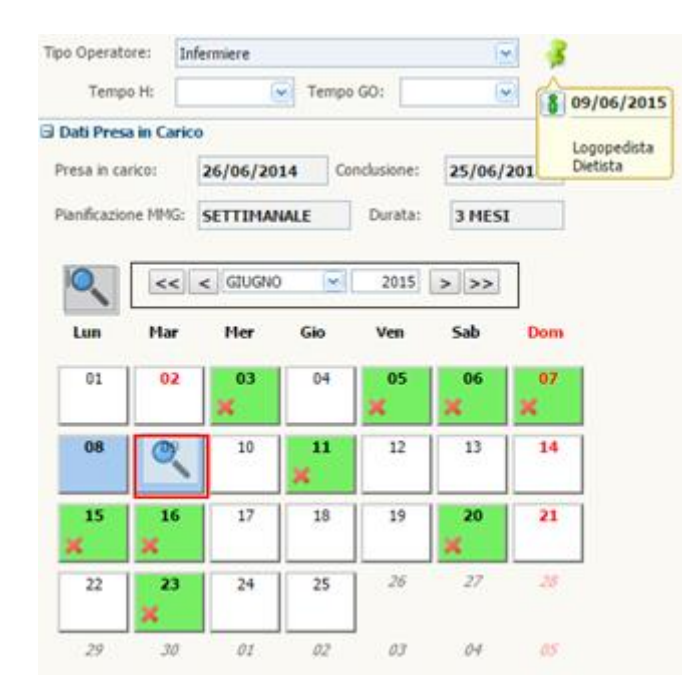

Figura 2.5: Esempio di trascinamento lente d'ingrandimento su calendario per elenco figure professionali

Quando si clicca la casella di una data in cui è presente un accesso per la figura professionale selezionata, si apre la finestra in Fig. 2.6. La finestra del dettaglio elenca gli accessi della giornata e le prestazioni di ciascun accesso. Nell'esempio presentato in Fig. 2.5, nella data del 7 Giugno sono presenti due accessi per la stessa figura professionale. Una volta sbloccata la finestra, è possibile procedere con le modifiche su accessi e prestazioni:

- Dal primo elenco è possibile modificare il numero accessi ed eventualmente i tempi H e tempi GO o procedere all'eliminazione completa dell'accesso;
- Dal secondo elenco si può procedere all'aggiunta o all'eliminazione delle prestazioni. Qualora si tentasse di eliminare l'ultima o l'unica prestazione esistente l'applicativo segnalerà di procedere con l'eliminazione di tutto l'accesso;
- Con il terzo elenco è possibile visionare quali altre figure professionali hanno effettuato accessi in quella giornata. In figura, ad esempio, è presente per la data selezionata un accesso MMG.

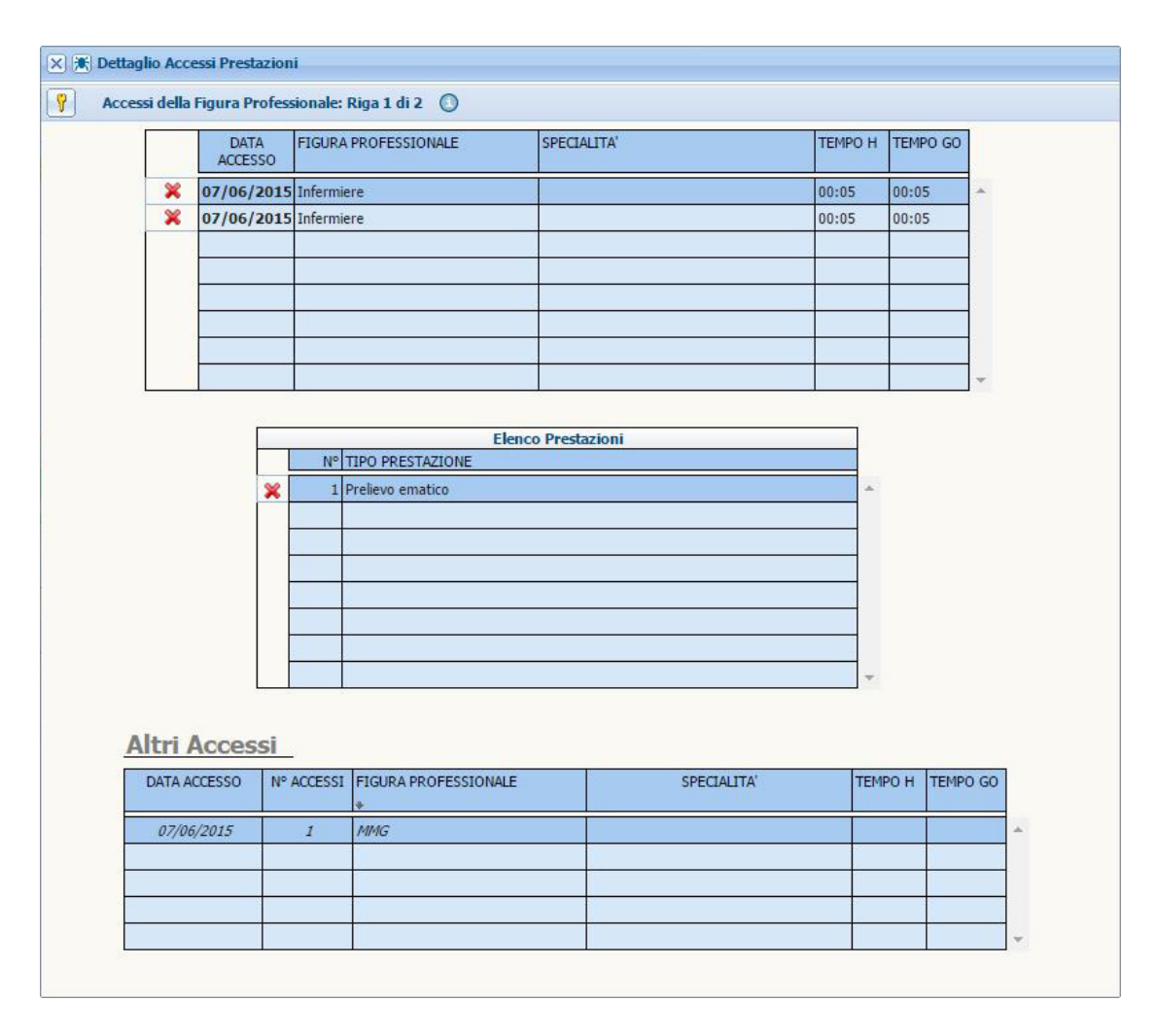

Figura 2.6: Dettaglio accessi per la data selezionata

| 29     30     31     01     02     03       05     06     07     08     09     10 | 04 |
|-----------------------------------------------------------------------------------|----|
| 05 <b>06</b> 07 08 09 10                                                          |    |
|                                                                                   | 11 |
| 12 13 14 15 16 17                                                                 | 18 |
| 19 20 21 22 23 24<br>S S S                                                        | 25 |

Figura 2.7: Dettaglio Gennaio 2015. Periodo di Sospensione tra il 19 e il 23 Gennaio (nelle date 20-22 Gennaio non possono essere inseriti accessi)

Eventuali date colorate in grigio (Fig. 2.7) evidenziano che in quel periodo è presente una SO-SPENSIONE e queste date (ad esclusione di quelle di inizio e fine Sospensione) <u>non sono selezionabili</u>.

#### Cure ADP

Nel caso la tipologia di cura della presa in carico sia ADP, la maschera degli accessi viene aperta con MMG per "Tipo Operatore". Appena l'utente proverà a selezionare una data per procedere con l'inserimento di un accesso, il pannello di figura 3.3 sarà già predisposto per l'inserimento di una prestazione di tipo "Visita ADP".

#### Cure SID e ADI

Nel caso la tipologia di cura della presa in carico sia SID o ADI, la maschera degli accessi viene aperta con Infermiere per "Tipo Operatore".

### Capitolo 3

## Funzionalità base

#### 3.1 Inserimento singolo accesso con prestazioni

Per procedere all'inserimento di nuovi accessi è necessario:

- Posizionarsi sul mese in cui si vuole caricare il/i accesso/i;
- Procedere a scegliere la figura professionale con eventuali tempi H e GO o specialità (se previsti). (Fig. 3.1);

| Tipo Operatore:   | Infermier | e    |           |       | ~  | 1 |
|-------------------|-----------|------|-----------|-------|----|---|
| Tempo H:          | 00:05     |      | Tempo GO: | 00:15 | ~  |   |
| 🗄 Dati Presa in C | arico     |      |           |       |    |   |
| 0                 | < < GI    | JGNO | 2         | 015 > | >> |   |

Figura 3.1: Predisposizione Figura professionale e tempi H e GO per inserimento accesso

- Selezionare le date in cui inserire nuovi accessi: cliccare sulle corrispondenti caselle del calendario. Si possono scegliere le caselle dove non sono ancora presenti accessi (BIAN-CO) o quelle in cui sono presenti accessi di altre figure professionali (BLU). La casella corrispondente alla data scelta diventa di colore GIALLO (Fig. 3.2);
- Alla selezione della prima data, sulla destra compare l'elenco delle prestazioni filtrate in base al tipo di operatore scelto (Fig. 3.3).

| o Operati | ore:      | ntermiere |          | 37-1    | 6    | l 🌾                                                                                                    | F | lenc | o Ti | no 6 | Prostazioni                                       |        |
|-----------|-----------|-----------|----------|---------|------|----------------------------------------------------------------------------------------------------|---|------|------|------|---------------------------------------------------|--------|
| Temp      | o H: (    | 00:05     | 🖌 Tempo  | GO: 00: | 15   | <ul> <li>Image: A set of the set of the</li></ul> |   | enc  | 0 11 | por  |                                                   |        |
| Dati Pres | a in Cari | ico       |          |         |      |                                                                                                    | - |      |      |      | Descrizione                                       | comuni |
|           |           | - CTUCN   | 0        | 2015    |      |                                                                                                    | d | 0    | 0    | 0    | Visita domiciliare (comprensiva di valutazione    | 0      |
|           | <<        |           |          | 2013    | > >> |                                                                                                    | 0 | 0    | 0    | 0    | Prelievo ematico                                  | 0      |
| Lun       | Mar       | Mer       | Gio      | Ven     | Sab  | Dom                                                                                                    | 0 | 0    | 0    | 0    | Esami strumentali                                 | 0      |
|           |           |           |          |         |      |                                                                                                    | 0 | 0    | •    | 0    | Trasferimento competenze / educazione del         | 0      |
| 01        | 02        | 03        | 04       | 05      | 06   | 07                                                                                                    | 0 | 0    | 0    | 0    | Supporto psicologico                              | 0      |
|           |           | ×         |          | ×       | ×    | 9                                                                                                    | 0 | 0    | 0    | 0    | Terapie iniettive attraverso le diverse vie di so | 0      |
| 08        | 00        | 10        | 11       | 12      | 13   | 14                                                                                                    | 0 | 0    | 0    | 0    | Terapia infusionale SC e EV                       | 0      |
| 00        | 05        | 10        | <b>_</b> | 12      | 15   | 14                                                                                                    | 0 | 0    | 0    | 0    | Elastomeri/Cateteri spinali/Paracentesi/Torac     | 0      |
|           |           |           | ~        |         |      |                                                                                                    | 0 | 0    | 0    | 0    | Gestione ventilazione                             | 0      |
| 15        | 16        | 17        | 18       | 19      | 20   | 21                                                                                                    | 0 | 0    | 0    | 0    | Gestione nutrizionale enterale (SNG PEG)          | 0      |
| X         | X         |           |          |         | ×    |                                                                                                    | 0 | 0    | 0    | 0    | Gestione nutrizionale parenterale - gestione      | 0      |
| 22        | 23        | 24        | 25       | 26      | 27   | 28                                                                                                    | 0 | 0    | 0    | 0    | Gestione cateterismo urinario comprese le de      | 0      |
|           |           | -         |          |         |      |                                                                                                    | 0 | 0    | 0    | 0    | Gestione alvo comprese le enterostomie            | 0      |
| -         | <u> </u>  | - 10 M    |          | 1       |      |                                                                                                    | 0 | 0    | 0    | 0    | Igiene personale e mobilizzazione                 | 0      |
| 29        | 30        | 01        | 02       | 03      | 04   | 05                                                                                                    | 0 | 0    | 0    | 0    | Medicazioni semplici                              | 0      |
|           |           |           |          |         |      |                                                                                                    | 0 | 0    | 0    | 0    | Medicazioni complesse                             | 0      |
|           |           |           |          |         |      |                                                                                                    | 0 | 0    | 0    | 0    | Fasciature semplici, bendaggi, bendaggi ades      | 0      |
|           |           |           |          |         |      |                                                                                                    | 0 | 0    | 0    | 0    | Apertura caso                                     | 0      |

Figura 3.2: Inserimento di un accesso

| luov | а    | C     | omu  | ne agli accessi selezionati In almeno un acces   | so selezional      |
|------|------|-------|------|--------------------------------------------------|--------------------|
| E    | lenc | o Tij | po F | Prestazioni                                      |                    |
|      |      |       |      | Descrizione                                      | N° prest<br>comuni |
| 0    | 0    | 0     | 0    | Visita domiciliare (comprensiva di valutazione   | 0                  |
| 0    | 0    | 0     | 0    | Prelievo ematico                                 | 0                  |
| 0    | 0    | 0     | 0    | Esami strumentali                                | 0                  |
| 0    | 0    | 0     | 0    | Trasferimento competenze / educazione del o      | 0                  |
| 0    | 0    | 0     | 0    | Supporto psicologico                             | 0                  |
| 0    | 0    | 0     | 0    | Terapie iniettive attraverso le diverse vie di s | 0                  |
| 0    | O    | 0     | 0    | Terapia infusionale SC e EV                      | 0                  |
| 0    | 0    | 0     | 0    | Elastomeri/Cateteri spinali/Paracentesi/Torac    | 0                  |
| 0    | 0    | 0     | 0    | Gestione ventilazione                            | 0                  |
| 0    | 0    | 0     | 0    | Gestione nutrizionale enterale (SNG PEG)         | 0                  |
| 0    | 0    | 0     | 0    | Gestione nutrizionale parenterale - gestione     | 0                  |
| 0    | 0    | 0     | 0    | Gestione cateterismo urinario comprese le de     | 0                  |
| 0    | 0    | 0     | 0    | Gestione alvo comprese le enterostomie           | 0                  |
| 0    | 0    | 0     | 0    | Igiene personale e mobilizzazione                | 0                  |
| 0    | 0    | 0     | 0    | Medicazioni semplici                             | 0                  |
| 0    | 0    | 0     | 0    | Medicazioni complesse                            | 0                  |
| 0    | 0    | 0     | 0    | Fasciature semplici, bendaggi, bendaggi ades     | 0                  |
| 0    | 0    | 0     | 0    | Apertura caso                                    | 0                  |

Figura 3.3: Elenco prestazioni

Agendo su  $\bigcirc$  si aggiungono o tolgono prestazioni. Contemporaneamente a questa operazione, sulla data selezionata nel calendario compare un numero che indica quante di quelle prestazioni stanno per essere "caricate" sull'accesso (Fig. 3.4);

|      | 1 2        | Ð   | Lege | nda | prest  | azioni                                            |                    |
|------|------------|-----|------|-----|--------|---------------------------------------------------|--------------------|
| E 6  | _ <b>/</b> |     | Ele  | nco | Tipo I | Prestazioni                                       |                    |
| 5    | <u>9</u>   | - [ |      |     |        | Descrizione                                       | N° prest<br>comuni |
|      |            | ,   | 1 6  |     | 0      | Visita domiciliare (comprensiva di valuta         | 1                  |
| > >> |            |     | 0    |     | 0      | Prelievo ematico                                  | 0                  |
| Sab  | Dom        |     | 0    | DC  | 0      | Esami strumentali                                 | 0                  |
|      |            |     | 0    |     | 0      | Trasferimento competenze / educazione del         | 0                  |
| 06   | 07         |     | 0    |     | 0      | Supporto psicologico                              | 0                  |
| ×    | 9          |     | 0    |     | 0      | Terapie iniettive attraverso le diverse vie di so | 0                  |
| 13   | 14         |     | 0    | DC  | 0      | Terapia infusionale SC e EV                       | 0                  |
|      |            |     | 0    |     | 0      | Elastomeri/Cateteri spinali/Paracentesi/Torac     | 0                  |
|      |            |     | 0    |     | 0      | Gestione ventilazione                             | 0                  |
| 20   | 21         |     | 0    | DC  | 0      | Gestione nutrizionale enterale (SNG PEG)          | 0                  |
| ×    |            |     | 0    |     | 0      | Gestione nutrizionale parenterale - gestione (    | 0                  |

Figura 3.4: Aggiunta di una prestazione "Visita domiciliare" all'accesso del 14 Giugno

- Ultimata la fase di scelta delle prestazioni, si procede con il salvataggio dell'accesso;
- Qualora si vogliano annullare le modifiche (prima del salvataggio) è sufficiente cliccare

sull'icona "Pulisci" 🥵 , che provvederà a ripristinare la situazione iniziale;

- Procedendo con il salvataggio, la casella corrispondente alla data diventa VERDE;
- Se necessario è possibile procedere all'eliminazione dell'accesso (e delle relative prestazioni) cliccando sull'icona "Elimina" 🔀;
- Se è necessario rivedere quanto appena salvato basta cliccare sulla cella VERDE aprendo la finestra di Dettaglio (Fig. 3.5).

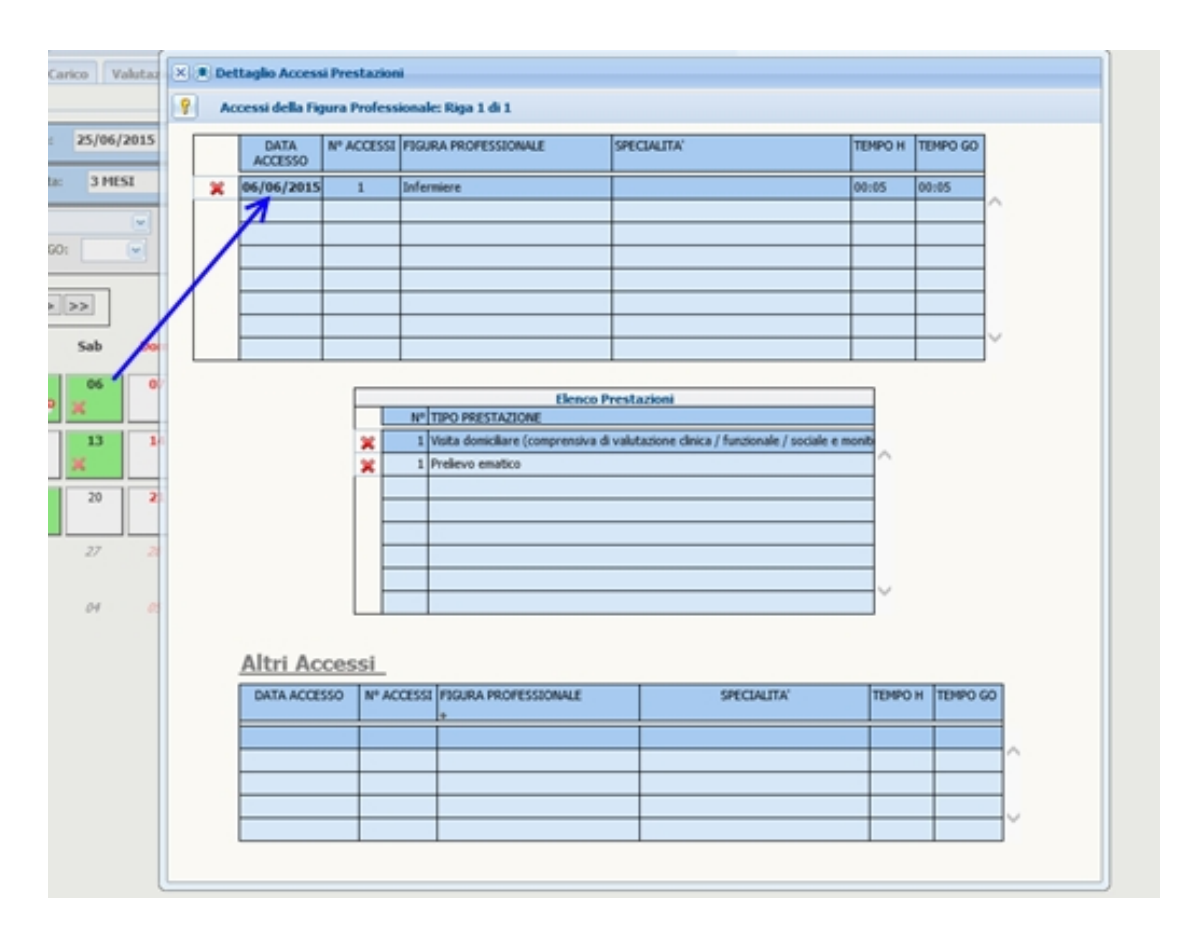

Figura 3.5: Dettaglio accesso inserito

#### 3.2 Modifica singolo accesso

La modifica dell'accesso può avvenire in due diverse modalità.

Nella prima modalità cliccando su una cella verde del calendario e tenendo premuto il "Control" (tasto CTRL della tastiera – vedi appendice), la casella del calendario diventerà VERDE bordata di ROSSO e nel pannello dell'elenco prestazioni verranno evidenziate in VERDE le prestazioni presenti nell'accesso (Fig. 3.6).

| o Operat | ore: I     | nfermiere |          |      |      | 3   | te Le | geno | ia pi | resta | 1210111                                           |                  |
|----------|------------|-----------|----------|------|------|-----|-------|------|-------|-------|---------------------------------------------------|------------------|
| Temp     | o H:       | 6         | Tempo    | GO:  | 6    |     | E     | lenc | o Ti  | po P  | restazioni                                        |                  |
| ati Pres | a in Cario | 0         | 2        |      |      | 2   |       |      |       |       | Descrizione                                       | N° pres<br>comun |
|          |            | CILICNO   |          | 2015 |      |     | 0     | 0    | 0     | 0     | Visita domiciliare (comprensiva di valuta.        | 1                |
|          | <<         | < GIOGNO  |          | 2015 | > >> |     | 0     | 0    | 0     | 0     | Prelievo ematico                                  | 0                |
| Lun      | Mar        | Mer       | Gio      | Ven  | Sab  | Dom | 0     | 0    | 0     | 0     | Esami strumentali                                 | 0                |
|          |            |           |          |      |      | / _ | 70    | 0    | 0     | 0     | Trasferimento competenze / educazione             | 1                |
| 01       | 02         | 03        | 04       | 05   | 06   | 87  | 0     | 0    | 0     | 0     | Supporto psicologico                              | 0                |
|          |            | ×         |          | ×    | X    | 9   | 0     | 0    | 0     | 0     | Terapie iniettive attraverso le diverse vie di so | 0                |
| 08       | 00         | 10        | 11       | 12   | 13   | 14  | 0     | 0    | 0     | 0     | Terapia infusionale SC e EV                       | 0                |
|          |            | 10        | <b>v</b> |      |      |     | 0     | 0    | 0     | 0     | Elastomeri/Cateteri spinali/Paracentesi/Torac     | 0                |
| -        |            |           | <u>~</u> |      |      |     | 0     | 0    | 0     | 0     | Gestione ventilazione                             | 0                |
| 15       | 16         | 17        | 18       | 19   | 20   | 21  | 0     | 0    | 0     | 0     | Gestione nutrizionale enterale (SNG PEG)          | 0                |
| κ        | ×          |           |          |      | ×    |     | 0     | 0    | 0     | 0     | Gestione nutrizionale parenterale - gestione (    | 0                |
| 22       | 23         | 24        | 25       | 26   | 27   | 28  | 0     | 0    | 0     | 0     | Gestione cateterismo urinario comprese le de      | 0                |
|          | ×          |           | 1000     |      |      |     | 0     | 0    | 0     | 0     | Gestione alvo comprese le enterostomie            | 0                |
|          |            |           |          | 1    |      |     | 0     | 0    | 0     | 0     | Igiene personale e mobilizzazione                 | 0                |
| 29       | 30         | 01        | 02       | 03   | 04   | 05  | 0     | 0    | 0     | 0     | Medicazioni semplici                              | 0                |
|          |            |           |          |      |      |     | 0     | 0    | 0     | 0     | Medicazioni complesse                             | 0                |
|          |            |           |          |      |      |     | 0     | 0    | 0     | 0     | Fasciature semplici, bendaggi, bendaggi ades      | 0                |
|          |            |           |          |      |      |     | 0     | 0    | 0     | 0     | Apertura caso                                     | 0                |

Figura 3.6: Accesso selezionato con CTRL e visualizzazione in elenco delle prestazioni già presenti

Agendo sui pulsanti 💽 🗩 potranno essere aggiunte nuove prestazioni, variata la quantità delle esistenti o eliminate le prestazioni già presenti.

| ov | a    | C    | omu  | ne agli accessi selezionati In almeno un acces    | sso selezio        |
|----|------|------|------|---------------------------------------------------|--------------------|
| E  | lenc | o Ti | po F | restazioni                                        |                    |
|    |      |      |      | Descrizione                                       | N° prest<br>comuni |
| 0  | C    | 0    | 1    | Visita domiciliare (comprensiva di valuta.        | 0                  |
| 0  | 0    | 0    | 0    | Prelievo ematico                                  | 0                  |
| 1  | O    | 0    | 0    | Esami strumentali                                 | 1                  |
| 0  | 0    | 0    | 0    | Trasferimento competenze / educazione             | 1                  |
| 2  | 0    | 0    | 0    | Supporto psicologico                              | 2                  |
| 0  | 0    | 0    | 0    | Terapie iniettive attraverso le diverse vie di so | 0                  |
| 0  | 0    | 0    | 0    | Terapia infusionale SC e EV                       | 0                  |
| 0  | 0    | 0    | 0    | Elastomeri/Cateteri spinali/Paracentesi/Torac     | 0                  |
| 0  | 0    | 0    | 0    | Gestione ventilazione                             | 0                  |
| 0  | 0    | 0    | 0    | Gestione nutrizionale enterale (SNG PEG)          | 0                  |
| 0  | 0    | 0    | 0    | Gestione nutrizionale parenterale - gestione (    | 0                  |
| 0  | 0    | 0    | 0    | Gestione cateterismo urinario comprese le de      | 0                  |
| 0  | 0    | 0    | 0    | Gestione alvo comprese le enterostomie            | 0                  |
| 0  | 0    | 0    | 0    | Igiene personale e mobilizzazione                 | 0                  |
| 0  | 0    | 0    | 0    | Medicazioni semplici                              | 0                  |
| 0  | 0    | 0    | 0    | Medicazioni complesse                             | 0                  |
| 0  | 0    | 0    | 0    | Fasciature semplici, bendaggi, bendaggi ades      | 0                  |
| 0  | 0    | 0    | 0    | Apertura caso                                     | 0                  |

Figura 3.7: Dettaglio nuove prestazioni

Come riportato in Fig. 3.7, nell'accesso del 6 Giugno sono state aggiunte due prestazioni di tipo "Supporto psicologico", è stata aggiunta una prestazione di tipo "Esami strumentali" (evidenziate in GIALLO) ed è stata eliminata l'unica "Visita domiciliare" presente. Tutte le modifiche per

essere confermate devono essere salvate premendo il pulsante 📃

Nella seconda modalità, appena viene scelta la figura professionale e cliccando sulla data dell'accesso da modificare (colore VERDE) si apre la maschera di Dettaglio (Fig. 3.8).

Sbloccando la videata si possono modificare i dati dell'accesso oppure aggiungere o modificare delle prestazioni. E' anche possibile DUPLICARE un accesso (vedi paragrafo 4.2).

Una volta completate le modifiche si può procedere al salvataggio dei dati.

| DATA<br>ACCESSO       FIGURA PROFESSIONALE       SPECIALITA'       TEMPO H       TEMPO GO         06/06/2015       Infermiere       00:05 v       00:05 v       00:05 v       00:05 v         06/06/2015       Infermiere       01:05 v       00:05 v       00:05 v       00:05 v         06/06/2015       Infermiere       01:05 v       00:05 v       00:05 v       00:05 v         01       01:01 v       01:01 v       01:01 v       01:01 v       01:01 v       01:01 v         01       01:01 v       01:01 v       01:                                                                                                    | DATA<br>ACCESSO       FIGURA PROFESSIONALE       SPECIALITA'       TEMPO H       TEMPO GO         06/06/2015       Infermiere       00:05        00:05        00:05        00:05        00:05        00:05        00:05        00:05        00:05        00:05        00:05        00:05        00:05        00:05        00:05        00:05        00:05        00:05        00:05        00:05        00:05        00:05        00:05        00:05        00:05        00:05        00:05        00:05        00:05        00:05        00:05        00:05        00:05        00:05        00:05        00:05        00:05        00:05        00:05        00:05        00:05        00:05        00:05        00:05        00:05        00:05        00:05        00:05        00:05        00:05        00:05        00:05        00:05        00:05        00:05        00:05        00:05        00:05        00:05        00:05        00:05        00:05        00:05        00:05        00:05        00:05        00:05        00:05        00:05        00:05        00:05        00:05        00:05        00:05        00:05        00:05        00:05        00:05        00:05        00:05        00:05        00:05        00                                                                                                    | essi della Figur | a Professio     | nale: Riga 1 di 1                                                                                                    |                                                                                                    | Duplica Accesso                                                                                                    | Duplica A                              | ccesso e Pre | stazioni |          |
|----------------------------------------------------------------------------------------------------|----------------------------------------------------------------------------------------------------|------------------|-----------------|----------------------------------------------------------------------------------------------------|----------------------------------------------------------------------------------------------------|----------------------------------------------------------------------------------------------------|----------------------------------------|--------------|----------|----------|
| 06/06/2015       Infermiere       00:05 v       00:05 v         00:05 v       00:05 v       00:05 v       v         00:05 v       00:05 v       v       v         00:05 v       00:05 v       v       v         00:05 v       00:05 v       v       v         00:05 v       00:05 v       v       v         00:05 v       00:05 v       v       v         00:05 v       v       v       v         00:05 v       v       v       v         00:05 v       v       v       v         00:05 v       v       v       v         00:05 v       v       v       v         00:05 v       v       v       v         00:05 v       v       v       v         00:05 v       v       v       v         00:05 v       v       v       v         00:05 v       v       v       v         00:05 v       v       v       v         00:05 v       v       v       v         00:05 v       v       v       v         00:05 v       v       v       v                                                                                                    | 06/06/2015       Infermiere       00:05       00:05       0         06/06/2015       Infermiere       00:05       0       0       0         0       0       0       0       0       0       0       0       0       0       0       0       0       0       0       0       0       0       0       0       0       0       0       0       0       0       0       0       0       0       0       0       0       0       0       0       0       0       0       0       0       0       0       0       0       0       0       0       0       0       0       0       0       0       0       0       0       0       0       0       0       0       0       0       0       0       0       0       0       0       0       0       0       0       0       0       0       0       0       0       0       0       0       0       0       0       0       0       0       0       0       0       0       0       0       0       0       0       0       0       0       0       0                                                                                                    | DATA<br>ACCESSO  | FIGURA P        | ROFESSIONALE                                                                                                    | SPECIALIT                                                                                             | Α'                                                                                                    |                                        | TEMPO H      | TEMPO GO |          |
| Altri Accesso       N° PRESTAZIONE         Image: Supporto psicologico       Image: Supporto psicologico         Image: Supporto psicologico       Image: Supporto psicologico         Image: Supporto spicologico       Image: Supporto spicologico         Image: Supporto spicologico       Image: Supporto spicologico         Image: Supporto spicologico       Imag | Image: Section image: Section image | 06/06/201        | 5 Infermiere    |                                                                                                    |                                                                                                    |                                                                                                    |                                        | 00:05 🗸      | 00:05 💌  | *        |
| Elenco Prestazioni         Nº PRESTAZIONE         1 Visita domiciliare (comprensiva di valutazione clinica / funzionale / sigenti di supporto psicologico         DESCRIZIONE TAB TIPOLOGIE PRESTAZIONI         Visita domiciliare (comprensiva di valutazione clinica / funzionale / sociale         Prelievo ematico         DESCRIZIONE TAB TIPOLOGIE PRESTAZIONI         Visita domiciliare (comprensiva di valutazione clinica / funzionale / sociale         Prelievo ematico         Apertura caso         Fasciature semplici, bendaggi, bendaggi adesivo elastici         Medicazioni complesee         Medicazioni complese         Medicazioni complese         Medicazioni semplici         Esami strumentali         Trasferimento competenze / educazione del care giver / colloquio / nursering         Supporto psicologico         Terapia infusionale SC e EV         Elastomeri/Catteri spinali/Paracentesi/Toracentesi         Gestione ventilazione                                                                                                    | Image: Second Second |                  |                 |                                                                                                    |                                                                                                    |                                                                                                    |                                        |              |          |          |
| Elenco Prestazioni         Nº PRESTAZIONE         1 Visita domicilare (comprensiva di valutazione clinica / funzionale / siveri 1         1 Prelievo ematico         1 Supporto psicologico         DESCRIZIONE TAB TIPOLOGIE PRESTAZIONI         Visita domicilare (comprensiva di valutazione clinica / funzionale / sociale         Prelievo ematico         Apertura caso         Fasciature semplici, bendaggi, bendaggi adesivo elastici         Medicazioni complesse         Medicazioni semplici         Esami strumentali         Trasferimento competenze / educazione del care giver / colloquio / nursering         Supporto psicologico         DATA ACCESSO         Nº AC         Gestione ventilazione                                                                                                    | Elenco Prestazioni         Nº       PRESTAZIONE         1       Visita domiciliare (comprensiva di valutazione clinica / funzionale / si v         1       Prelievo ematico         1       Supporto psicologico         DESCRIZIONE TAB TIPOLOGIE PRESTAZIONI         Visita domiciliare (comprensiva di valutazione clinica / funzionale / sociale         Prelievo ematico         Apertura caso         Fasciature semplici, bendaggi, bendaggi adesivo elastici         Medicazioni complesse         Medicazioni semplici         Esami strumentali         Trasferimento competenze / educazione del care giver / colloquio / nursering         Supporto psicologico         Terapie iniettive attraverso le diverse vie di somministrazione         Trasferimento competenze / educazione del care giver / colloquio / nursering         Supporto psicologico         Terapie iniettive attraverso le diverse vie di somministrazione         Terapie iniettive attraverso le diverse vie di somministrazione         Terapie iniettive attraverso le diverse vie di somministrazione         Gestione ventilazione         Gestione ventilazione         Gestione ventilazione                                                                                                    |                  |                 |                                                                                                    |                                                                                                    |                                                                                                    |                                        |              |          |          |
| Elenco Prestazioni         Nº PRESTAZIONE         1 Visita domiciliare (comprensiva di valutazione clinica / funzionale / si          1 Prelievo ematico         1 Supporto psicologico         DESCRIZIONE TAB TIPOLOGIE PRESTAZIONI         Visita domiciliare (comprensiva di valutazione clinica / funzionale / sociale         Prelievo ematico         Apertura caso         Fasciature semplici, bendaggi, bendaggi adesivo elastici         Medicazioni complesse         Medicazioni semplici         Esami strumentali         Trasferimento competenze / educazione del care giver / colloquio / nursering         Supporto psicologico         DATA ACCESSO         Nº AC         Gestione ventilazione                                                                                                    | Elenco Prestazioni         Nº PRESTAZIONE         1       Visita domiciliare (comprensiva di valutazione clinica / funzionale / si v         1       Prelievo ematico         1       Prelievo ematico         1       Supporto psicologico         Visita domiciliare (comprensiva di valutazione clinica / funzionale / sociale         Prelievo ematico         Apertura caso         Fasciature semplici, bendaggi adesivo elastici         Medicazioni complesse         Medicazioni semplici         Esami strumentali         Trasferimento competenze / educazione del care giver / colloquio / nursering         Supporto psicologico         Terapia infusionale SC e EV         Elastomeri/Catteri sipnali/Paracentesi/Toracentesi         Gestione ventilazione         Image: Settione ventilazione                                                                                                    |                  |                 |                                                                                                    |                                                                                                    |                                                                                                    |                                        |              |          | -        |
| IV: Prebi IAZUVIC         1         Visita domiciliare (comprensiva di valutazione clinica / funzionale / siving         1         Prelievo ematico         0         DESCRIZIONE TAB TIPOLOGIE PRESTAZIONI         Visita domiciliare (comprensiva di valutazione clinica / funzionale / sociale         Prelievo ematico         Apertura caso         Fasciature semplici, bendaggi, bendaggi adesivo elastici         Medicazioni complesse         Medicazioni complesse         Medicazioni complesse         Medicazioni comptenze / educazione del care giver / colloquio / nursering         Supporto psicologico         Trapie iniettive attraverso le diverse vie di somministrazione         Terapia infusionale SC e EV         Elastomeri/Cateteri spinali/Paracentesi/Toracentesi         Gestione ventilazione                                                                                                    | Image: Interpreter inductive   Image: Interpreter inductive   Image: Interpreter inductiv                                                                                                    |                  | NO              | E                                                                                                    | lenco Prestazi                                                                                        | oni                                                                                                    |                                        | ]            |          |          |
| 1       Visita dominiciare (comprensiva di valutazione clinica / idiizionale / sici         1       Prelievo ematico         1       Supporto psicologico         1       Supporto psicologico         1       Supporto psicologico         1       Supporto psicologico         1       Supporto psicologico         1       Prelievo ematico         Apertura caso       Fasciature semplici, bendaggi, bendaggi adesivo elastici         Medicazioni complesse       Medicazioni semplici         Esami strumentali       Trasferimento competenze / educazione del care giver / colloquio / nursering         Supporto psicologico       Terapie iniettive attraverso le diverse vie di somministrazione         Terapia infusionale SC e EV       Elastomeri/Cateteri spinali/Paracentesi/Toracentesi         Gestione eventilazione       V                                                                                                    | Altri Accesso   N° AC     N° AC     Calabaa     Altri Accesso     N° AC     Calabaa     Altri Accesso     N° AC     Calabaa     Altri Accessi     Altri Accessi     Altri Accessi     Altri Accessi     Altri Accessi   <                                                                                                    |                  | 1               | Vicita demiciliaro (com                                                                                                    | arancius di valut                                                                                     | aziono clinica / funzi                                                                                                    | anala / ci w                           |              |          |          |
| 1       Supporto psicologico         1       Supporto psicologico         DESCRIZIONE TAB TIPOLOGIE PRESTAZIONI         Visita domiciliare (comprensiva di valutazione clinica / funzionale / sociale<br>Prelievo ematico<br>Apertura caso<br>Fasciature semplici, bendaggi, bendaggi adesivo elastici<br>Medicazioni complesse<br>Medicazioni semplici<br>Esami strumentali<br>Trasferimento competenze / educazione del care giver / colloquio / nursering<br>Supporto psicologico<br>Terapie iniettive attraverso le diverse vie di somministrazione<br>                                                                                                    | 1       Supporto psicologico         Image: Supporto psicologico         DESCRIZIONE TAB TIPOLOGIE PRESTAZIONI         Visita domiciliare (comprensiva di valutazione clinica / funzionale / sociale         Prelievo ematico         Apertura caso         Fasciature semplici, bendaggi, bendaggi adesivo elastici         Medicazioni complesse         Medicazioni semplici         Esami strumentali         Trasferimento competenze / educazione del care giver / colloquio / nursering         Supporto psicologico         Traspie iniettive attraverso le diverse vie di somministrazione         Terapia infusionale SC e EV         Elastomer/Cateteri spinali/Paracentesi/Toracentesi         Gestione ventilazione         Image: semplici additione         Image: semplici additione         Image: semplici additione         Image: semplici additione         Image: semplici additione         Image: semplici additione         Image: semplici additione         Image: semplici additione         Image: semplici additione         Image: semplici additione         Image: semplici additione         Image: semplici additione         Image: semplici additione         Image: semplici additine         Image:                                                                                                    |                  | 1               | Prelievo ematico                                                                                                    | orensiva ur valut                                                                                     | azione cinica / funzi                                                                                                    |                                        |              |          |          |
| DESCRIZIONE TAB TIPOLOGIE PRESTAZIONI         Visita domiciliare (comprensiva di valutazione clinica / funzionale / sociale         Prelievo ematico         Apertura caso         Fasciature semplici, bendaggi, bendaggi adesivo elastici         Medicazioni complesse         Medicazioni semplici         Esami strumentali         Trasferimento competenze / educazione del care giver / colloquio / nursering         Supporto psicologico         Terapie iniettive attraverso le diverse vie di somministrazione         Terapia infusionale SC e EV         Elastomeri/Cateteri spinali/Paracentesi/Toracentesi         Gestione                                                                                                    | DESCRIZIONE TAB TIPOLOGIE PRESTAZIONI         Visita domiciliare (comprensiva di valutazione clinica / funzionale / sociale         Prelievo ematico         Apertura caso         Fasciature semplici, bendaggi, bendaggi adesivo elastici         Medicazioni complesse         Medicazioni semplici         Esami strumentali         Trasferimento competenze / educazione del care giver / colloquio / nursering         Supporto psicologico         Terapia infusionale SC e EV         Elastomeri/Cattedri spinali/Paracentesi/Toracentesi         Gestione ventilazione                                                                                                    |                  | 1               | Supporto psicologico                                                                                                    |                                                                                                    |                                                                                                    | ~                                      |              |          |          |
|                                                                                                    |                                                                                                    | Altri Access     | essi<br>D N° AC | Visita domiciliare (com<br>Prelievo ematico<br>Apertura caso<br>Fasciature semplici, be<br>Medicazioni complese<br>Medicazioni semplici<br>Esami strumentali<br>Trasferimento compet<br>Supporto psicologico<br>Terapie iniettive attran<br>Terapie iniettive attran<br>Terapie attran<br>Terapie attran | ence / educazio<br>enso le diverse<br>enze / educazio<br>verso le diverse<br>e EV<br>inali/Paracentes | esi AZIONI<br>azione clinica / funzi<br>gi adesivo elastici<br>ne del care giver / c<br>vie di somministrazio<br>i/Toracentesi | ionale / socia<br>olloquio / nu<br>one | rsering      | ТЕМРО Н  | TEMPO GO |
|                                                                                                    |                                                                                                    |                  |                 |                                                                                                    |                                                                                                    |                                                                                                    |                                        |              |          |          |
|                                                                                                    |                                                                                                    |                  |                 |                                                                                                    |                                                                                                    |                                                                                                    |                                        |              | _        |          |

Figura 3.8: Modifica dell'accesso con l'aggiunta di una prestazione

#### 3.3 Modifica di più accessi

Per selezionare più accessi contemporaneamente è sufficiente tenere premuto il tasto CTRL durante la selezione delle date in cui sono già presenti accessi per la figura professionale selezionata (celle in VERDE). Queste celle diventeranno di colore VERDE bordate di ROSSO.

Come mostrato in Fig. 3.9, procedendo alla selezione degli accessi dell'infermiere nelle giornate del 5 e 6 Giugno, l'elenco dei tipi prestazione evidenzia:

- in VERDE le prestazioni comuni agli accessi delle date selezionate e sarà indicato nell'ultima colonna della tabella il numero di prestazioni comuni agli accessi selezionati (es. Esami strumentali e Trasferimento competenze)
- in ARANCIONE le prestazioni presenti soltanto in alcuni degli accessi selezionati.

Cliccando sulla descrizione di ciascuna prestazione, su ogni cella selezionata del calendario comparirà il numero di prestazioni presenti: la prestazione "Prelievo Ematico", ad esempio, è presente soltanto sull'accesso del 5 Giugno.

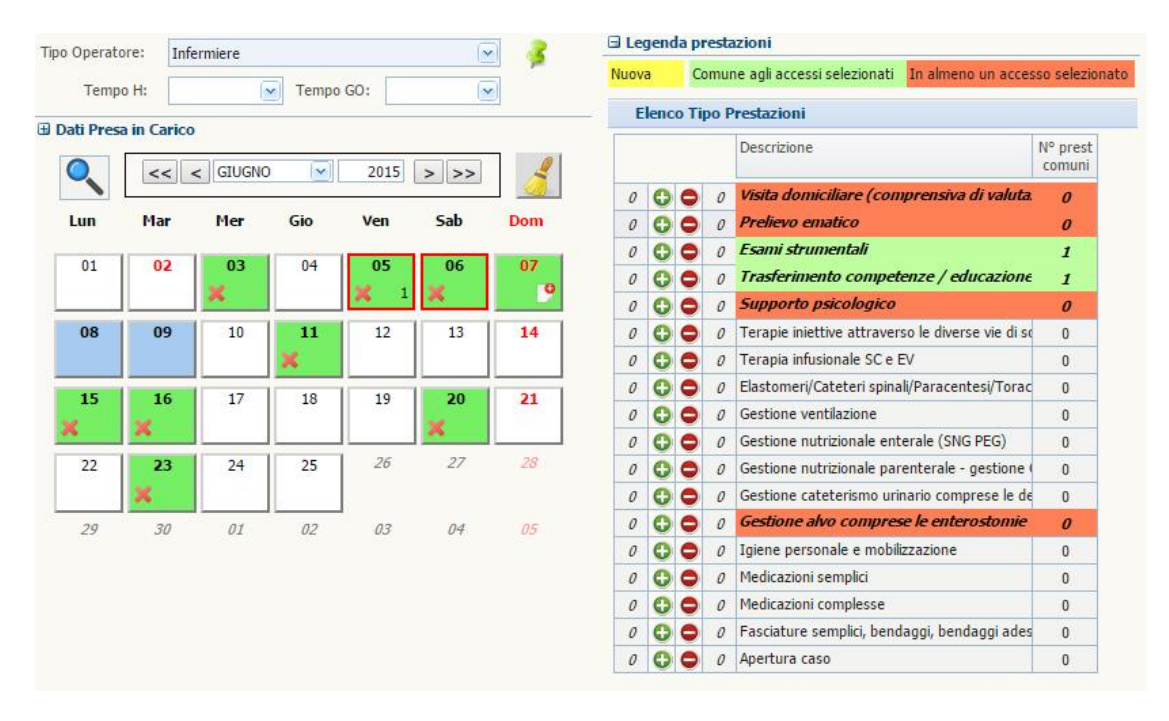

Figura 3.9: Selezione di più accessi e visualizzazione dell'elenco prestazioni comuni o presenti solo in almeno un accesso

L'utente, a questo punto, può procedere:

- Aggiungendo nuove prestazioni non presenti in nessun accesso la riga della prestazione diventerà di colore GIALLO;
- Aggiungendo prestazioni che sono già presenti in almeno un accesso la prestazione verrà aggiunta in una quantità pari a quella impostata, su TUTTI gli accessi selezionati;
- Eliminando prestazioni comuni (solo in quantità massima pari alla quantità comune);
- Variando le quantità delle prestazioni presenti utilizzando i pulsanti 🕒 🗨

| o Operat | ore:     | Infer | miere  |           |      |          | 3   | 🕀 Leg                   | jeno | la pi | esta | azioni                                        |                    |  |  |  |
|----------|----------|-------|--------|-----------|------|----------|-----|-------------------------|------|-------|------|-----------------------------------------------|--------------------|--|--|--|
| Temp     | o H:     |       | 6      | Tempo     | 60:  |          |     | Nuova                   | a    | C     | mu   | ne agli accessi selezionati In almeno un acce | sso seleziona      |  |  |  |
| 0.4" D   |          |       | -      | - i sinpe |      |          |     | Elenco Tipo Prestazioni |      |       |      |                                               |                    |  |  |  |
|          |          |       | GIUGNO |           | 2015 | > >>     | 2   |                         |      |       |      | Descrizione                                   | N° prest<br>comuni |  |  |  |
| -        |          |       |        |           |      |          |     | 1                       | 0    | 0     | 0    | Visita domiciliare (comprensiva di valuta     | 1                  |  |  |  |
| Lun      | Mar      | •     | Mer    | Gio       | Ven  | Sab      | Dom | 0                       | 0    | 0     | 0    | Prelievo ematico                              | 0                  |  |  |  |
| 01       |          | . 11  | 07     | 1 04      | 05   | 06       | 07  | 0                       | 0    | 0     | 0    | Esami strumentali                             | 1                  |  |  |  |
| 01       | 02       |       | 03     | 04        | 05   | 00       | 07  | 0                       | 0    | 0     | 1    | Trasferimento competenze / educazione         | 0                  |  |  |  |
|          |          |       | ~      |           | A 2  | <u> </u> |     | 0                       | 0    | 0     | 0    | Supporto psicologico                          | 0                  |  |  |  |
| 08       | 09       |       | 10     | 11        | 12   | 13       | 14  | 1                       | 0    | 0     | 0    | Terapie iniettive attraverso le diverse vie   | 1                  |  |  |  |
|          |          |       |        | ×         |      |          |     | 1                       | 0    | 0     | 0    | Terapia infusionale SC e EV                   | 1                  |  |  |  |
| 15       | 16       |       | 17     | 18        | 10   | 20       | 21  | 0                       | 0    | 0     | 0    | Elastomeri/Cateteri spinali/Paracentesi/Torac | 0                  |  |  |  |
| <u> </u> | <b>1</b> |       | 17     | 10        | 15   | 20       | ~   | 0                       | 0    | 0     | 0    | Gestione ventilazione                         | 0                  |  |  |  |
| <u> </u> | ~        |       |        |           |      | <u>^</u> |     | 0                       | 0    | 0     | 0    | Gestione nutrizionale enterale (SNG PEG)      | 0                  |  |  |  |
| 22       | 23       | 5     | 24     | 25        | 26   | 27       | 28  | 0                       | 0    | 0     | 0    | Gestione nutrizionale parenterale - gestione  | 0                  |  |  |  |
|          | ×        |       |        |           |      |          |     | 0                       | 0    | 0     | 0    | Gestione cateterismo urinario comprese le de  | 0                  |  |  |  |
| 29       | 30       | ,     | 01     | 02        | 03   | 04       | 05  | 0                       | 0    | 0     | 0    | Gestione alvo comprese le enterostomie        | 0                  |  |  |  |
|          |          |       |        |           |      |          |     | 0                       | 0    | 0     | 0    | Igiene personale e mobilizzazione             | 0                  |  |  |  |
|          |          |       |        |           |      |          |     | 0                       | 0    | 0     | 0    | Medicazioni semplici                          | 0                  |  |  |  |
|          |          |       |        |           |      |          |     | 0                       | 0    | 0     | 0    | Medicazioni complesse                         | 0                  |  |  |  |
|          |          |       |        |           |      |          |     | 0                       | 0    | 0     | 0    | Fasciature semplici, bendaggi, bendaggi ades  | 0                  |  |  |  |
|          |          |       |        |           |      |          |     | 0                       | O    | 0     | 0    | Apertura caso                                 | 0                  |  |  |  |

Figura 3.10: Modifica Prestazioni

Come presentato in Fig. 3.10, dagli accessi delle date del 5 e 6 Giugno:

- Sarà eliminata una prestazione "Trasferimento competenze" (evidenziata in VERDE perché presente almeno una volta in ognuno dei due accessi);
- Sarà aggiunta una prestazione "Terapia iniettiva" ed una "Terapia infusionale" (evidenziata in GIALLO perché in origine non era presente in nessuno dei due accessi);
- Sarà aggiunta una prestazione "Visita domiciliare" (evidenziata in ARANCIONE perché già presente in almeno uno dei due accessi).

Ogni volta che si procede all'aggiunta, eliminazione o modifica delle prestazioni, su ogni cella del calendario viene mostrato il numero di prestazioni per tipo prestazione che sarà presente sul singolo accesso una volta confermate le modifiche.

Una volta eseguite le modifiche si può procedere al salvataggio con il pulsante 🗐 oppure all'an-

nullamento con il pulsante

Proprio come per la modifica del singolo accesso, una volta selezionate più date, cliccando su una di esse verrà aperto il dettaglio degli accessi (Fig. 3.11).

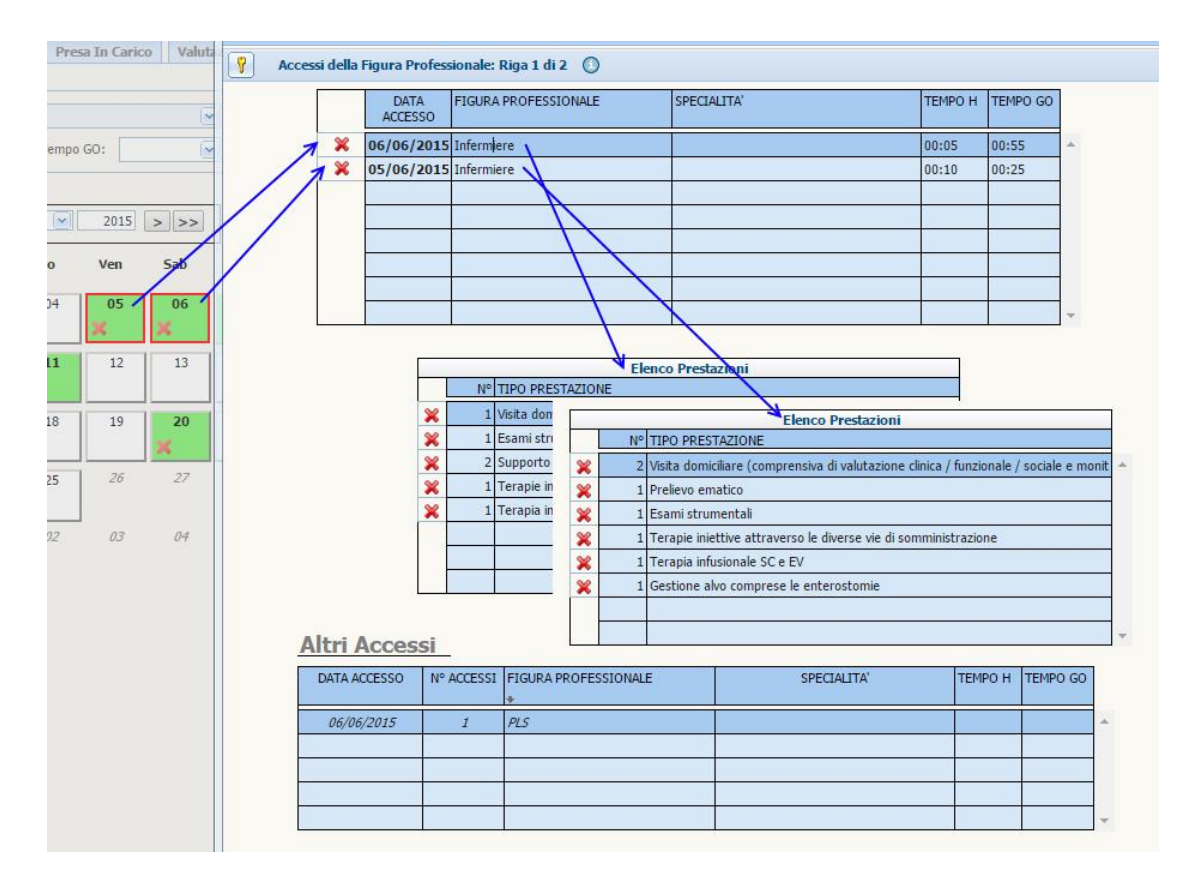

Figura 3.11: Maschera Dettaglio selezione di più Accessi

Selezionando l'uno o l'altro accesso dall'elenco accessi, compariranno sulla seconda tabella le corrispondenti prestazioni. La terza tabella presenta l'elenco degli accessi di altre figure professionali effettuati nella giornata selezionata.

La X permette di eliminare l'intero accesso o una delle sue prestazioni.

Sbloccando la videata con 🛐 si possono:

- Modificare i tempi H e GO se inseriti (Fig. 3.12);
- Aggiungere o modificare il numero di prestazioni di ciascun accesso (Fig. 3.13).

Fatte tutte le modifiche sui tempi o sulle prestazioni dei vari accessi si procede al salvataggio.

| 1 | TEMPO | н | TEMPO GO |
|---|-------|---|----------|
|   | 00:05 | ~ | 00:55 🗠  |
|   |       |   | 00:25 💌  |
| Ì | 00:05 |   |          |
|   | 00:10 |   |          |
|   | 00:15 |   |          |
|   | 00:20 |   |          |
| 1 | 00:25 |   |          |
|   | 00:30 |   |          |
|   | 00:35 |   |          |
| 1 | 00:40 |   |          |
| - | 00:45 |   |          |
|   | 00:50 |   |          |
| 1 | 00:55 |   |          |
|   | 01:00 |   |          |
| ł | 01:05 | * |          |

Figura 3.12: Modifica tempi H <br/>e ${\rm GO}$ 

|       | Elenco Prestazioni                                                                                                    |                          |   |
|-------|----------------------------------------------------------------------------------------------------|--------------------------|---|
| N°    | TIPO PRESTAZIONE                                                                                                    |                          |   |
| 1     | Visita domiciliare (comprensiva di valutazione clinica / funzionale / sociale e m 💌                                                                                                    | *                        |   |
| 1     | Esami strumentali 💌                                                                                                    |                          |   |
| 2     | Supporto psicologico                                                                                                    |                          |   |
| 1     | DESCRIZIONE TAB TIPOLOGIE PRESTAZIONI                                                                                                    |                          |   |
|       | Supporto psicologico<br>Gestione ventilazione<br>Gestione alvo comprese le enterostomie<br>Igiene personale e mobilizzazione<br>Trasferimento competenze / educazione del care giver / colloquio / nursering / ac<br>Visita domiciliare (comprensiva di valutazione clinica / funzionale / sociale e monito<br>Medicazioni semplici<br>Esami strumentali | ddestramento<br>oraggio) |   |
| N° AC | Gestione cateterismo uninario comprese le derivazioni uninarie<br>Apertura caso<br>Terapie iniettive attraverso le diverse vie di somministrazione<br>Gestione nutrizionale parenterale - gestione CVC<br>Prelievo ematico                                                                                                    |                          | - |

Figura 3.13: Modifica prestazioni

### Capitolo 4

## Funzionalità avanzate

# 4.1 Inserimento nuovi accessi e contemporanea modifica di accessi preesistenti

Questa funzionalità avanzata permette di modificare accessi preesistenti, consentendo il contemporaneo inserimento di nuovi accessi.

Come da esempio in Fig. 4.1 supponiamo di voler inserire la prestazione "Esami Strumentali" sui due accessi già presenti e di voler creare un nuovo accesso con la sola prestazione "Esami strumentali".

Scegliendo i due accessi già presenti verranno evidenziate:

- In VERDE le prestazioni comuni ai due accessi (in questo caso "Trasferimento competenze");
- In ARANCIONE le prestazioni presenti in almeno uno dei due accessi.

A questo punto, scegliendo di inserire un accesso il 25 Giugno ed aggiungendo una prestazione di tipo "Esami strumentali", verrà evidenziato in GIALLO che quella prestazione sarà aggiunta con quantità 1 alle date 20 e 23 Giugno e verrà creato un accesso il 25 Giugno con quella sola prestazione.

|           |          |        | 0.    |          |           | 6       |       | Ele | enco | o Tij | po F | restazioni                                       |                    |
|-----------|----------|--------|-------|----------|-----------|---------|-------|-----|------|-------|------|--------------------------------------------------|--------------------|
| ati Pres  | a in Ca  | rico   | ×     | I empo ( | 30:       |         |       |     |      |       |      | Descrizione                                      | Nº prest<br>comuni |
| esa in ca | rico:    | 26/06  | /2014 | Con      | dusione   | 25/06/  | 2015  | 0   | 0    | 0     | 0    | Visita domiciliare (comprensiva di valu          | 0                  |
| cou in cu | neo.     | 20/00  | /2014 |          | clasioner | 25/00/1 | 2015  | 0   | 0    | 0     | 0    | Prelievo ematico                                 | 0                  |
| equenza:  | S        | TTIMAN | ALE   |          | Durata:   | 3 MES   | 51    | 1   | 0    | 0     | 0    | Esami strumentali                                | 1                  |
|           |          |        |       |          |           | 1       |       | 0   | 0    | 0     | 0    | Trasferimento competenze / educazio              | 0                  |
|           |          | < CTI  | CNO   |          | 2015      |         |       | 0   | 0    | 0     | 0    | Supporto psicologico                             | 0                  |
|           |          |        | GNO   |          | 2013      |         |       | 0   | 0    | 0     | 0    | Terapie iniettive attraverso le diverse vie di s | 0                  |
| Lun       | Mar      | Me     | r G   | io       | Ven       | Sab     | Dom   | 0   | 0    | 0     | 0    | Terapia infusionale SC e EV                      | 0                  |
| 63976<br> |          |        |       |          | 100000    | 100000  |       | 0   | 0    | 0     | 0    | Elastomeri/Cateteri spinali/Paracente            | 0                  |
| 01        | 02       | 0      | 3     | 04       | 05        | 06      | 07    | 0   | 0    | 0     | 0    | Gestione ventilazione                            | 0                  |
|           |          | ×      |       |          | 9         | ×       | •     | 0   | 0    | 0     | 0    | Gestione nutrizionale enterale (SNG PEG)         | 0                  |
| 08        | 09       | 1      |       | 11       | 12        | 13      | 14    | 0   | 0    | 0     | 0    | Gestione nutrizionale parenterale - gestione     | 0                  |
|           |          |        |       | 0        |           |         | 100   | 0   | 0    | 0     | 0    | Gestione cateterismo urinario comprese le de     | 0                  |
|           |          |        |       |          |           |         |       | 0   | 0    | 0     | 0    | Gestione alvo comprese le enterostomie           | 0                  |
| 15        | 16       | 13     | 7     | 18       | 19        | 20      | 21    | 0   | 0    | 0     | 0    | Igiene personale e mobilizzazione                | 0                  |
| ¢:        | ×        |        |       |          |           | X. 1    |       | 0   | 0    | 0     | 0    | Medicazioni semplici                             | 0                  |
| 22        | 23       | 24     | +     | 25       | 26        | 27      | 28    | 0   | 0    | 0     | 0    | Medicazioni complesse                            | 0                  |
|           | ×        | 1      |       | 1        |           |         |       | 0   | 0    | 0     | 0    | Fasciature semplici, bendaggi, bendaggi ades     | 0                  |
| 12.5      | <u> </u> |        |       |          |           |         | 1.000 | 0   | 0    | 0     | 0    | Apertura caso                                    | 0                  |

Figura 4.1: Aggiunta di una prestazione su accessi esistenti ed inserimento nuovo accesso con quella sola prestazione

Procedendo con il salvataggio comparirà un messaggio relativo ai tempi (qualora siano previsti per la figura professionale scelta) in cui verrà chiesto di aggiornare con i valori di tempoH e tempoGO scelti, anche tutti gli altri accessi inseriti in precedenza (Fig. 4.2). Confermando o rifiutando la modifica dei tempi, i dati verranno salvati.

| - |                 |                   |                        | 2                  |
|---|-----------------|-------------------|------------------------|--------------------|
| 5 | Vuoi aggiornare | e i tempoH e temp | poGO anche per gli acc | essi già presenti? |
| 4 |                 |                   |                        |                    |
|   |                 |                   |                        |                    |
|   |                 | 100               |                        |                    |

Figura 4.2: Messaggio di richiesta conferma modifica di tempoH e tempoGO

#### 4.2 Duplicazione accesso

Con questa versione è possibile inserire in una giornata da uno a sei accessi per la stessa figura professionale. Una giornata con due o più accessi, si presenterà sulla cella del calendario con l'icona

Come evidenziato in Fig. 4.1 nella data del 7 Giugno sono presenti due accessi per la figura dell'infermiere.

Questi accessi non sono selezionabili insieme ad altri e non presentano la classica icona per l'eliminazione proprio perché essendo "multipli" devono essere gestiti singolarmente sia in modifica, sia in eliminazione.

Per procedere alla duplicazione di un accesso sulla stessa giornata è necessario aprire la finestra con il dettaglio dell'accesso (Fig. 4.3). Sbloccando il pannello compaiono le icone della duplica-Duplica Accesso Duplica Accesso e Prestazioni

|         | Accessi Pre     | stazioni   |                    |                        | _          | _           |                 |             |             |          |          |  |
|---------|-----------------|------------|--------------------|------------------------|------------|-------------|-----------------|-------------|-------------|----------|----------|--|
| Accessi | lella Figura    | Professio  | nale:              | Riga 1 di 1            |            | Duplica     | Accesso         | Duplica Ac  | cesso e Pre | stazioni |          |  |
|         | DATA<br>ACCESSO | FIGURA P   | ROFES              | SIONALE                | SPECIA     | LITA'       |                 |             | TEMPO H     | TEMPO GO |          |  |
| 0       | 5/06/2016       | Infermiere | e                  |                        |            |             |                 |             | 00:10 🗠     | 00:25 🗠  | <b>^</b> |  |
|         |                 |            |                    |                        |            |             |                 |             |             |          | -        |  |
| -       |                 |            |                    |                        |            |             |                 |             |             |          | -        |  |
|         |                 |            |                    |                        |            |             |                 |             |             |          |          |  |
|         |                 |            |                    |                        |            |             |                 |             |             |          |          |  |
|         |                 |            |                    |                        |            |             |                 |             |             |          | -        |  |
|         |                 |            |                    |                        |            |             |                 |             |             |          | -        |  |
|         |                 |            |                    |                        |            |             |                 |             |             |          |          |  |
|         |                 | ALC:       | Elenco Prestazioni |                        |            |             |                 |             |             |          |          |  |
|         |                 | 2          | Visita             | domiciliare (compres   | siva di va | alutazione  | clinica / funzi | nale / si 🗙 |             |          |          |  |
|         |                 | 1          | Prelie             | vo ematico             |            |             | cancery runch   | A mane y 5. |             |          |          |  |
|         |                 | 1          | Esam               | strumentali            |            |             |                 |             |             |          |          |  |
|         |                 | 1          | Terap              | ie iniettive attravers | le diver   | se vie di s | omministrazio   | ne 💌        |             |          |          |  |
|         |                 | 1          | Terap              | ia infusionale SC e E  | 1          |             |                 | <u> </u>    |             |          |          |  |
|         |                 | 1          | Gestio             | one alvo comprese le   | enteros    | tomie       |                 | ~           |             |          |          |  |
|         |                 |            |                    |                        |            |             |                 | <u> </u>    | ·           |          |          |  |
|         |                 |            |                    |                        |            |             |                 |             |             |          |          |  |
| A LL    |                 |            |                    |                        |            |             |                 |             |             |          |          |  |
| AIL     | IT ACCE         | ISSI       |                    |                        |            |             |                 |             |             |          |          |  |
| DA      | TA ACCESSO      | Nº AC      | CESSI              | FIGURA PROFESSIO       | NALE       |             |                 | SPECIALITA' |             | TEMPO H  | TEMPO GO |  |
|         | 5/06/2016       |            | 1                  | Psicologo              |            |             |                 |             |             |          |          |  |
| (       |                 |            |                    |                        |            |             |                 |             |             |          |          |  |
| l       |                 |            |                    |                        |            |             |                 |             |             |          |          |  |

Figura 4.3: Maschera sbloccata del dettaglio di un accesso

Duplica Accesso Selezionata la riga dell'accesso da duplicare e cliccando sul pulsante , verrà creato un nuovo accesso sulla prima riga della tabella (Fig. 4.4). L'utente dovrà procedere all'inserimento delle prestazioni e all'eventuale modifica di tempoH e tempoGO (se presenti).

|                                      |                    | Duplica Accesso e Prestazioni |
|--------------------------------------|--------------------|-------------------------------|
| DATA FIGURA PROFESSIONALE<br>ACCESSO | SPECIALITA'        | TEMPO H TEMPO GO              |
| 05/06/2016 Infermiere                |                    | 00:10 🔽 00:25 🗠 🔺             |
| 05/06/2016 Infermiere                |                    | 00:10 💌 00:25 💌               |
|                                      |                    |                               |
|                                      |                    |                               |
|                                      |                    |                               |
|                                      |                    |                               |
|                                      |                    |                               |
|                                      |                    |                               |
|                                      |                    |                               |
|                                      | Elenco Prestazioni |                               |
| NO DDECTATIONE                       |                    |                               |

Figura 4.4: Duplicazione accesso

Selezionata la riga dell'accesso da duplicare e cliccando sul pulsante Duplica Accesso e Prestazioni , verrà invece creato un nuovo accesso sulla prima riga della tabella con le stesse prestazioni di quello duplicato. L'utente potrà procedere all'inserimento delle prestazioni e all'eventuale modifica di tempoH e tempoGO (se presenti).

Una volta proceduto al salvataggio e chiusa la finestra, sulla cella del calendario corrispondente al 5 Giugno comparirà l'icona che identifica la presenza di un accesso multiplo per la figura professionale selezionata (Fig. 4.5).

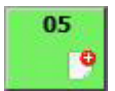

Figura 4.5: Due accessi infermieristici nella giornata del 5 Giugno

#### 4.3 Selezione veloce di un intervallo di date

Se si ha la necessità di inserire o modificare gli accessi presenti in un certo intervallo di date sarà sufficiente cliccare sulla prima e sull'ultima data agli estremi dell'intervallo tenendo in contemporanea premuto il tasto SHIFT della tastiera.

Come mostrato in Fig. 4.6, tenendo premuto il tasto SHIFT si è proceduto a cliccare sulla cella corrispondente alla giornata del 1 Giugno e sulla cella del 21 Giugno. Le celle bianche o blu vengono evidenziate in GIALLO, le verdi diventano VERDI bordate di ROSSO e se nell'intervallo sono presenti date con accessi multipli della figura professionale (es. 7 Giugno), queste celle saranno ignorate e non evidenziate.

| 0       | << .    | < GIUGNO |         | 2015 >>> |         |         |  |  |  |  |  |  |  |
|---------|---------|----------|---------|----------|---------|---------|--|--|--|--|--|--|--|
| Lun     | Mar     | Mer      | Gio     | Ven      | Sab     | Dom     |  |  |  |  |  |  |  |
| 01      | 02      | 03<br>X  | 04      | 05<br>🗶  | 06<br>🗶 | 07<br>9 |  |  |  |  |  |  |  |
| 08      | 09      | 10       | × n     | 12       | 13      | 14      |  |  |  |  |  |  |  |
| 15<br>🗙 | 16<br>🗙 | 17       | 18      | 19       | 20<br>🗙 | 21      |  |  |  |  |  |  |  |
| 22      | 23<br>X | 24       | 25<br>X | 26       | 27      | 28      |  |  |  |  |  |  |  |
| 29      | 30      | 01       | 02      | 03       | 04      | 05      |  |  |  |  |  |  |  |

Figura 4.6: Esempio di selezione di un intervallo di date

### Appendice A

## Dettaglio tastiera

In Fig. A.1 vengono evidenziati in rosso i tasti CTRL e SHIFT per poter procedere alla selezione delle caselle del calendario nelle modalità presentate in precedenza. In ogni tastiera sono presenti due tasti SHIFT e due tasti CTRL posti alle estremità opposte ed utilizzabili in maniera indipendente l'uno dall'altro.

| 1     | !<br>1   |         | "<br>2   |     | £<br>3 |   | \$<br>4 |   | % (<br>5 | C 8 | 2 | 7 | 7 | 6 | (<br>3 | )<br>9 |   | =<br>0 |        | ? |          | ì      | B          | ackspace |
|-------|----------|---------|----------|-----|--------|---|---------|---|----------|-----|---|---|---|---|--------|--------|---|--------|--------|---|----------|--------|------------|----------|
| Tab 🛓 | <b>₩</b> | Q       |          | w   |        | E | €       | R | -        | Г   | ) | Y | 1 | U |        | l      | 0 |        | Ρ      |   | é<br>è   | {<br>[ | * }<br>+ ] | Enter    |
| Caps  | Lock     | 4       | 1        | S   | ;      | C | )       | F |          | G   |   | н |   | J |        | к      |   | L      | ç<br>ò | @ | à        | #      | §<br>ù     |          |
| Shift |          | •<br><  | 2        | Z   | >      | ( | C       | ) | V        |     | в |   | N |   | м      |        | ; |        | :      | - |          | s      | hift<br>🏠  |          |
| Ctrl  |          | W<br>Ke | in<br>ey | Alt |        |   |         |   |          |     |   |   |   |   |        |        |   | Alt    | Gr     |   | Wi<br>Ke | n<br>y | Menu       | Ctrl     |

Figura A.1: In rosso sono evidenziati i tasti SHIFT e CTRL della tastiera